# Netsurion. EventTracker\*

# Integrate APC Symmetra EventTracker v9.2 and above

Publication Date: July 16, 2020

### Abstract

The purpose of this document is to help users to monitor Microsoft Windows **APC Symmetra** by deploying Windows Agent.

#### Scope

The configuration details in this guide are consistent with EventTracker version 9.2 and later, APC Symmetra.

### Audience

Administrators who want to monitor the APC Symmetra using EventTracker.

The information contained in this document represents the current view of Netsurion on the issues discussed as of the date of publication. Because Netsurion must respond to changing market conditions, it should not be interpreted to be a commitment on the part of Netsurion, and Netsurion cannot guarantee the accuracy of any information presented after the date of publication.

This document is for informational purposes only. Netsurion MAKES NO WARRANTIES, EXPRESS OR IMPLIED, AS TO THE INFORMATION IN THIS DOCUMENT.

Complying with all applicable copyright laws is the responsibility of the user. Without limiting the rights under copyright, this paper may be freely distributed without permission from Netsurion, if its content is unaltered, nothing is added to the content and credit to Netsurion is provided.

Netsurion may have patents, patent applications, trademarks, copyrights, or other intellectual property rights covering subject matter in this document. Except as expressly provided in any written license agreement from Netsurion, the furnishing of this document does not give you any license to these patents, trademarks, copyrights, or other intellectual property.

The example companies, organizations, products, people and events depicted herein are fictitious. No association with any real company, organization, product, person or event is intended or should be inferred.

© 2020 Netsurion. All rights reserved. The names of actual companies and products mentioned herein may be the trademarks of their respective owners.

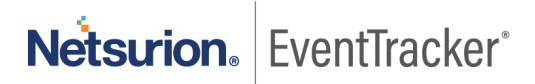

## Table of Contents

| 1. | Intr | roduction                                | 3  |
|----|------|------------------------------------------|----|
| 2. | Pre  | -requisite                               | 3  |
| 3. | APC  | C Symmetra log configuration             | 3  |
| 4. | Eve  | ntTracker Knowledge Pack                 | 4  |
|    | 4.1  | Categories                               | 4  |
|    | 4.2  | Reports                                  | 4  |
|    | 4.3  | Alerts                                   | 5  |
|    | 4.4  | Dashboards                               | 5  |
| 5. | Imp  | porting knowledge pack into EventTracker | 8  |
|    | 5.1  | Categories                               | 9  |
|    | 5.2  | Alerts                                   | .0 |
|    | 5.3  | Token Templates 1                        | .1 |
|    | 5.4  | Flex Reports 1                           | .3 |
|    | 5.5  | Knowledge Objects 1                      | .4 |
|    | 5.6  | Dashboards 1                             | .6 |
| 6. | Ver  | ifying knowledge pack in EventTracker1   | .7 |
|    | 6.1  | Categories 1                             | .7 |
|    | 6.2  | Alerts                                   | .8 |
|    | 6.3  | Token Templates 1                        | .9 |
|    | 6.4  | Flex Reports 1                           | .9 |
|    | 6.5  | Knowledge Objects 2                      | 0  |
|    | 6.6  | Dashboards                               | 0  |

Netsurion. EventTracker

## 1. Introduction

APC Symmetra is a single-phase UPS, features redundant and scalable double-conversion on-line power protection. It provides redundant power in a single chassis for business-critical applications in server rooms and network closets.

EventTracker gets APC Symmetra logs by using Syslog. APC Symmetra sends events such as battery events, power events, communication events, bypass events, DHCP events. It generates, reports user login success, user logout, dynamic host configuration protocol, and assigns an IP address to client hosts. It contains username, client IP address, login status, the DHCP server IP address, lease duration, and message. It graphically displays source IP address's user login and logout, unsent or unresolved emails, etc. It generates, alerts for UPS critical low battery, input power problems, and network service restarted, etc.

## 2. Pre-requisite

Before configuring APC Symmetra and EventTracker 9.2 and later, ensure that you meet the following prerequisites.

- Administrative access on EventTracker.
- Administrative access on the APC Smart-UPS web interface.
- Allow 514 port number if any firewall exists between the EventTracker and APC Symmetra.

## 3. APC Symmetra log configuration

Integrate APC Symmetra with EventTracker using Syslog.

- 1. Log in to the APC Smart-UPS web interface.
- 2. In the navigation menu, click **Network > Syslog**.
- 3. From the syslog list, select Enable.
- 4. From the facility list, select a facility level for your syslog messages.
- 5. In the syslog Server field, type the IP address of EventTracker.
- 6. From the severity list, select Informational.
- 7. Click Apply.

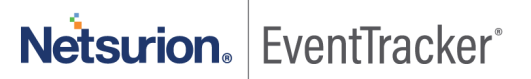

## 4. EventTracker Knowledge Pack

Once logs are received into EventTracker, categories and reports can be configured into EventTracker.

#### 4.1 Categories

- APC Symmetra: DHCP activities This category provides information related to dynamic host configuration protocol assigns an IP address to the client hosts.
- APC Symmetra: UPS activities This category provides information related to UPS activities like battery events, power events, and bypass events, etc.
- APC Symmetra: User logged out This category provides information related to the user logged out from APC Symmetra web console.
- APC Symmetra: User login success This category provides information related to user login success events.

#### 4.2 Reports

 APC Symmetra - User login and logout – This report provides information related to user login success and user logout.

#### Log Considered

07/09/2020 12:22:41 System: Web user 'admin' logged in from 193.1.61.29. 0x0015 07/09/2020 12:22:41 System: Web user 'admin' logged out from 193.1.2.29. 0x001F

#### **Sample Report**

| LogTime                | Computer                  | User Name | Source IP Address | Login Status |
|------------------------|---------------------------|-----------|-------------------|--------------|
| 07/08/2020 06:43:21 PM | NTPLDTBLR46\APC_SYMMETRA- | stuartk   | 10.1.71.40        | logged out   |
|                        | SYSLOG                    |           |                   |              |
| 07/08/2020 06:43:21 PM | NTPLDTBLR46\APC_SYMMETRA- | kenneth   | 10.1.71.          | logged in    |
|                        | SYSLOG                    |           |                   |              |
| 07/08/2020 06:43:23 PM | NTPLDTBLR46\APC_SYMMETRA- | joeb      | 10.1.71.36        | logged out   |
|                        | SYSLOG                    |           |                   |              |

Figure 1

 APC Symmetra - DHCP assignment detail – This report provides information related to the DHCP server assigning IP address to client hosts.

#### Log Considered

07/09/2020 12:22:41 System: Network service started. System IP is 193.1.2.1 from DHCP server 193.1.2.100 with 3590 second lease. 0x0007

07/09/2020 12:22:41 System: Network service started. IPv6 address FE80::2C0:B7FF:FEC4:74EB assigned by link-local autoconfiguration. 0x0007

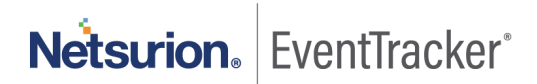

#### Sample Report

|   | LogTime                | Computer                  | Message                 | Assigned By                  | IPv4/IPv6 Address        | Lease Duration |
|---|------------------------|---------------------------|-------------------------|------------------------------|--------------------------|----------------|
| ĺ | 07/08/2020 06:43:23 PM | NTPLDTBLR46\APC_SYMMETRA- | Network service started | 10.10.10.85                  | 10.10.117.50             | 518390         |
|   |                        | SYSLOG                    |                         |                              |                          |                |
|   | 07/08/2020 06:43:27 PM | NTPLDTBLR46\APC_SYMMETRA- | Network service started | 10.10.10.85                  | 10.10.117.50             | 518390         |
|   |                        | SYSLOG                    |                         |                              |                          |                |
|   | 07/09/2020 11:48:51 AM | NTPLDTBLR46\APC_SYMMETRA- | Network service started | link-local autoconfiguration | FE80::2C0:B7FF:FEC4:74EB |                |
|   |                        | SYSLOG                    |                         |                              |                          |                |

Figure 2

### 4.3 Alerts

- **APC Symmetra: Log cleared** This alert will trigger whenever the event log is cleared from APC Symmetra.
- **APC Symmetra: Network interface restarted** This alert will trigger whenever the APC Symmetra network interface is restarted or restored.
- APC Symmetra: UPS input power problem This alert will trigger whenever the APC Symmetra UPS input power problem occurs.
- APC Symmetra: UPS low battery This alert will trigger whenever UPS battery low.
- APC Symmetra: UPS output power turned off This alert will trigger when output power is turned off in UPS.

### 4.4 Dashboards

• APC Symmetra – Login success by source IP: This dashboard displays login success by username.

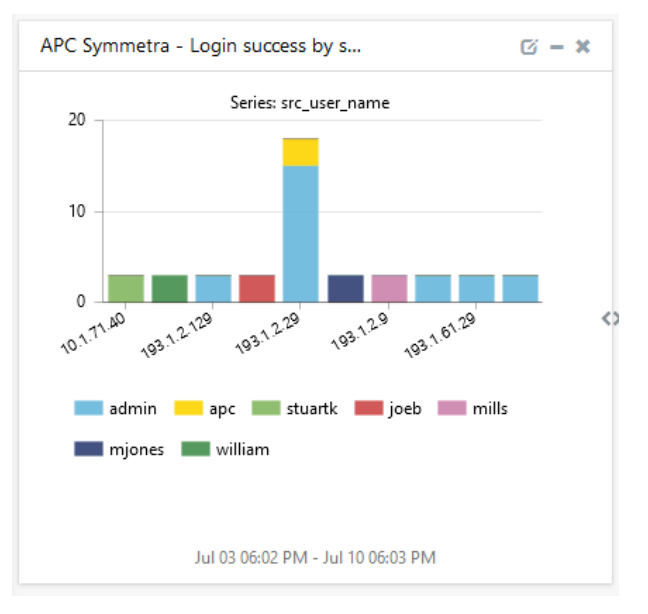

Figure 3

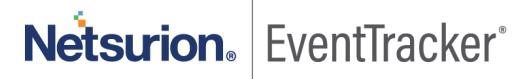

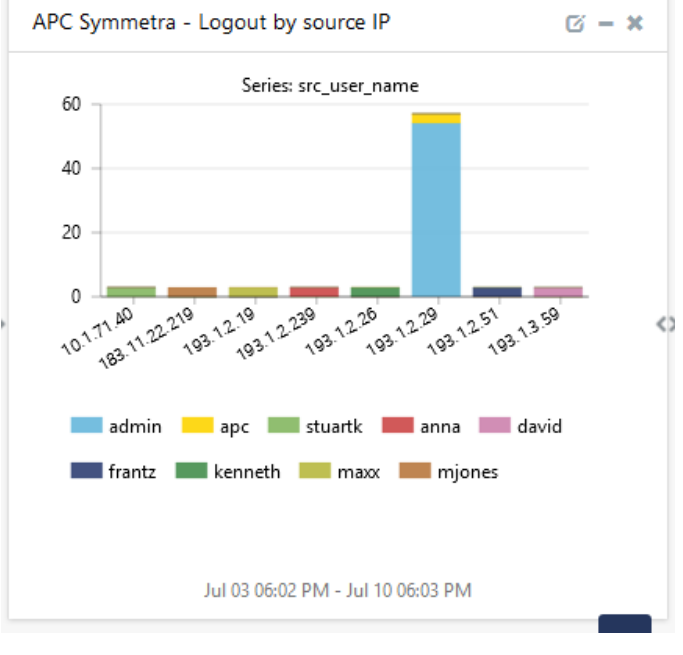

• APC Symmetra – Logout by Source IP: This dashboard displays logout from APC Symmetra web console by username.

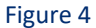

• APC Symmetra – UPS status: This dashboard displays UPS status such as input power problem, output power off, and bypass mode, etc.

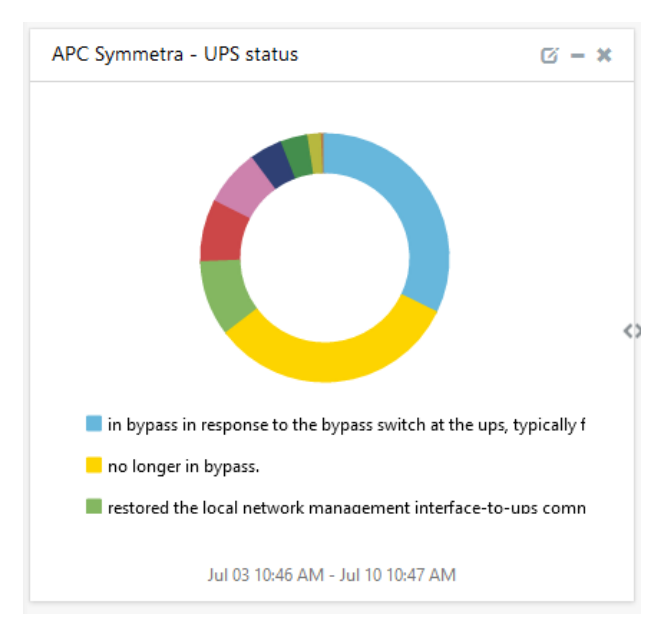

Figure 5

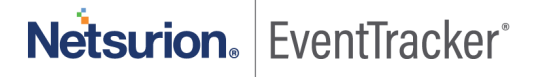

**APC Symmetra – Email activities by status:** This dashboard displays email activities like email could not send, the email could not resolve, etc.

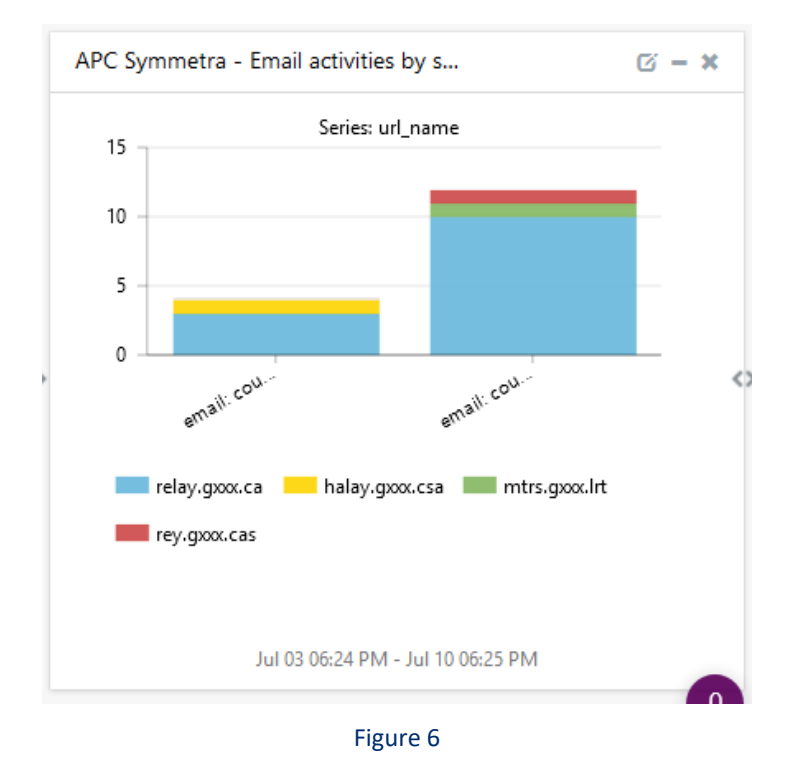

• APC Symmetra – Dhcp assignment by IP address: This dashboard displays the DHCP server IP address assignment to client hosts. It displays the DHCP server IP address, client IP address, and message.

| APC Symmetra -  | - DHCP assignment by IP | addr             | Ø -                       | × |
|-----------------|-------------------------|------------------|---------------------------|---|
| dest_ip_address | log_info                | session_duration | <pre>src_ip_address</pre> |   |
| 193.1.2.100     | Network service started | 3590             | 193.1.2.1                 |   |
| 193.1.2.100     | Network service started | 3590             | 193.1.2.1                 |   |
| 193.1.2.100     | Network service started | 3590             | 193.1.2.1                 |   |
| 193.1.2.100     | Network service started | 3590             | 193.1.2.1                 |   |
| 193.1.2.100     | Network service started | 3590             | 193.1.2.1                 |   |
| 193.1.2.100     | Network service started | 3590             | 193.1.2.1                 | < |
| 193.1.2.100     | Network service started | 3590             | 193.1.2.1                 |   |
| 193.1.2.100     | Network service started | 3590             | 193.1.2.1                 |   |
| 193.1.2.100     | Network service started | 3590             | 193.1.2.1                 |   |
| 10.10.10.85     | Network service started | 518390           | 10.10.117.50              |   |
|                 | Jul 03 06:02 PM -       | Jul 10 06:03 PM  |                           |   |

Figure 7

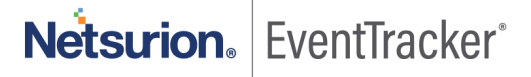

• APC Symmetra – Login success by trend: This dashboard displays user login success by trend.

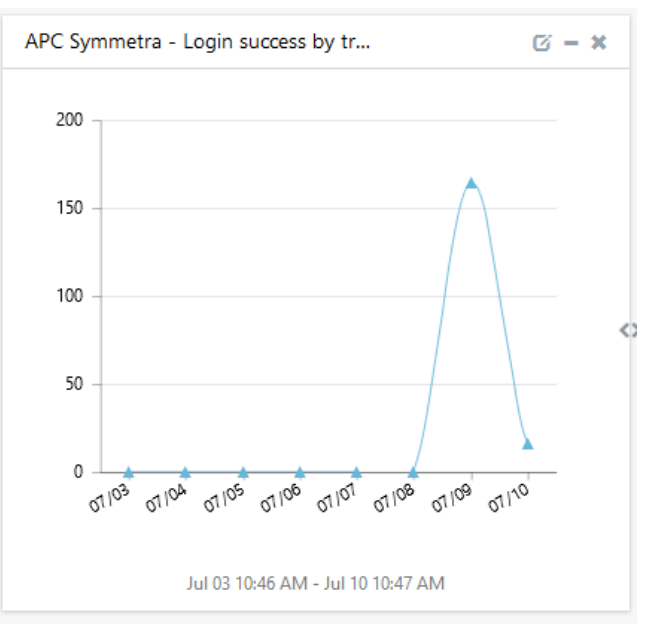

Figure 8

## 5. Importing knowledge pack into EventTracker

**NOTE**: Import knowledge pack items in the following sequence:

- Categories
- Alerts
- Token Template
- Flex Reports
- Knowledge Objects
- Dashboards
- 1. Launch the EventTracker Control Panel.
- 2. Double click Export-Import Utility.

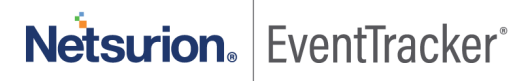

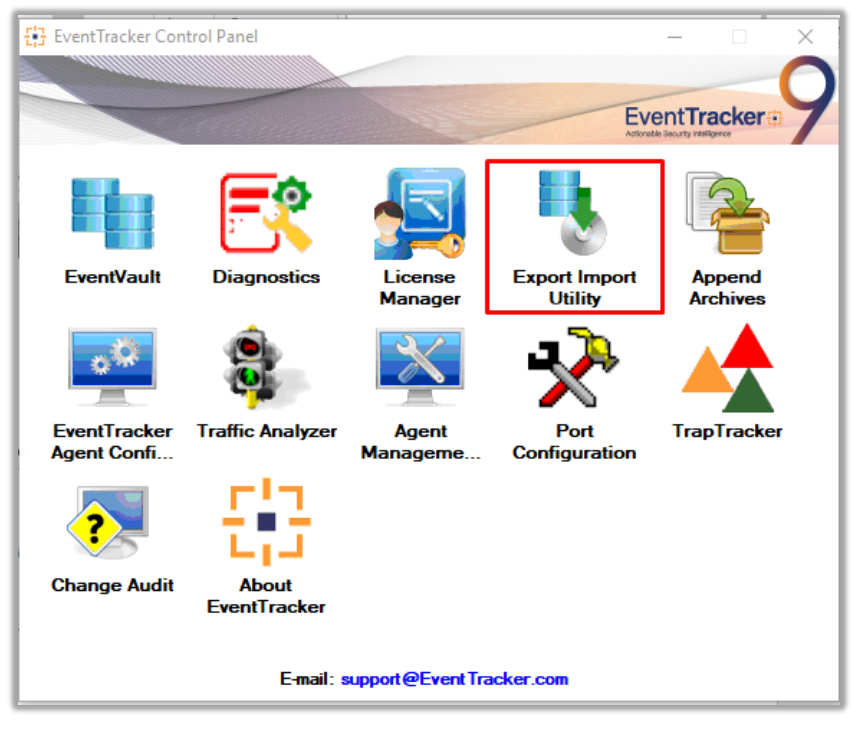

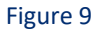

| 🐁 Export Import Utility                                                             |                                                 |
|-------------------------------------------------------------------------------------|-------------------------------------------------|
| Export Import                                                                       |                                                 |
| <ol> <li>Provide the path and file nar</li> <li>Click the Import button.</li> </ol> | ne of the Categories file. Use the '' button to |
| Options                                                                             | Location                                        |
| Category                                                                            |                                                 |
| 0.00                                                                                |                                                 |

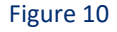

3. Click the Import tab.

#### 5.1 Categories

- 2. Navigate to the knowledge pack folder and select the file with the extension ".iscat", like "Categories\_APC Symmetra. iscat" and then click "Import".

| 4 | Export Import Utility                                                                       |                  |                                                              | _      |      | $\times$ |
|---|---------------------------------------------------------------------------------------------|------------------|--------------------------------------------------------------|--------|------|----------|
|   | Export Import                                                                               |                  |                                                              |        |      |          |
|   | 1. Provide the path and file nar<br>2. Click the Import button.                             | ne of the Catego | ries file. Use the '' button to browse and locate the import | file.  |      |          |
|   | Options Category Filters Alerts Systems and Groups Token Value Reports Behavior Correlation | Location         | Source :<br>*iscat                                           |        |      |          |
|   |                                                                                             |                  |                                                              | Import | Clos | e        |

Figure 11

EventTracker displays a success message:

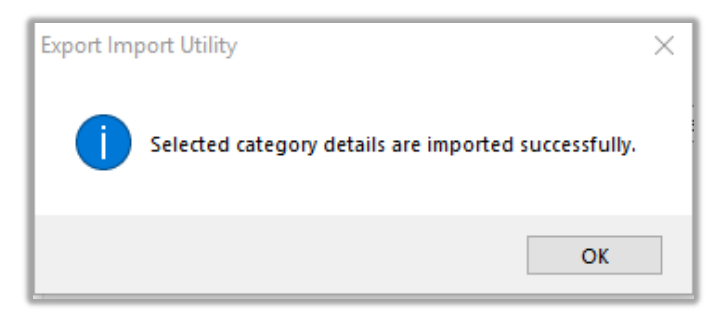

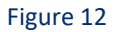

### 5.2 Alerts

- 1. Once you have opened "Export-Import Utility" via "EventTracker Control Panel", click Alert option, and then click Browse.
- Navigate to the knowledge pack folder and select the file with the extension ".isalt", e.g. "Alerts\_ APC Symmetra.isalt" and then click "Import".

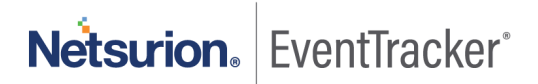

| Import E-mail settings         Set Active         Import E-mail settings         Import E-mail settings         Import Watchlist configuration         Import Watchlist configuration         Import Watchlist configuration         Import His setting is applicable only for alerts which have Advanced watchlist configured.         Note: If this option is enabled the user should make sure the watchlist groups are available                                                                                                    |
|----------------------------------------------------------------------------------------------------|
| Set Active       Instructions set       This setting is applicable only for imports from Legacy (v6x) Alert files. For v7, the active status will be set based on "Active" key available in the configuration section.         Ind Groups       Watchlist Configuration         Import Watchlist configuration         Ins setting is applicable only for alerts which have Advanced watchlist configured. Note: If this option is enabled the user should make sure the watchlist croups are available                                                                                                    |
| Only if notifications set     Only if notifications set     Only if notifications set     Only if notifications set     Only if notifications set     Only if notifications set     Only if notifications set     Only if notifications set     Only if notifications set     Only if notifications set     Only if notifications     Only if notifications     Only if notification     Only if notifications     Only if notifications     Only if notifications     Only if notifications     Only if notifications     Only if notifications     Only if notifications     Only if notifications     Only if notifications     Only if notification     Only if notification     Only |
| O By default       "Active" key available in the configuration section.         Ind Groups       Watchlist Configuration         Je       Import Watchlist configuration         This setting is applicable only for alerts which have Advanced watchlist configured.<br>Note: If this option is enabled the user should make sure the watchlist croups are available                                                                                                    |
| Ind Groups Watchlist Configuration<br>↓ Import Watchlist configuration<br>↓ Import Watchlist configuration<br>↓ This setting is applicable only for alerts which have Advanced watchlist configured.<br>Note: If this option is enabled the user should make sure the watchlist groups are available                                                                                                    |
| ue ☐ Import Watchlist configuration<br>This setting is applicable only for alerts which have Advanced watchlist configured.<br>Note: If this option is enabled the user should make sure the watchlist groups are available                                                                                                    |
| This setting is applicable only for alerts which have Advanced watchlist configured.<br>Note: If this option is enabled the user should make sure the watchlist groups are available                                                                                                    |
| TYDE, IF IT IS ODDIDT IS CHADICULTIC USCHOLUNT THANG SUFCITIC WALCHINST UTDEDS ALC AVAILABLE                                                                                                    |
| on the console where the alerts are imported.                                                                                                    |
| orrelation                                                                                                    |
|                                                                                                    |
| Source :                                                                                                    |
| on the console where the alerts are imported.                                                                                                    |
| Unciduon                                                                                                    |

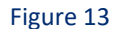

EventTracker displays a success message.

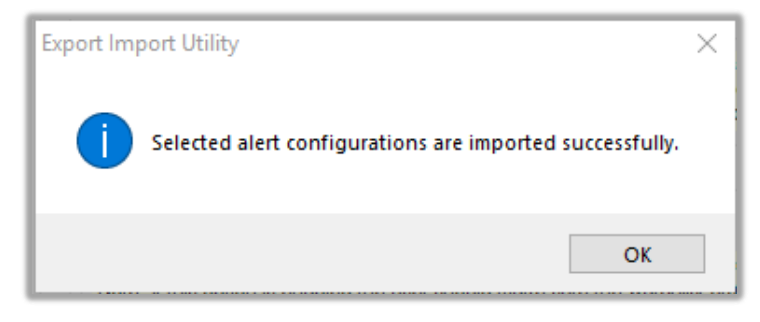

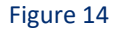

### 5.3 Token Templates

For importing "Token Template", navigate to the EventTracker manager web interface.

1. Click Parsing Rules under the Admin option in the EventTracker manager web interface.

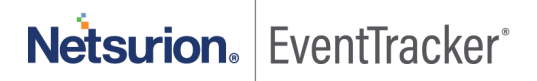

|               |          | ø                       | Admir    | •       | Tools 🗸      |
|---------------|----------|-------------------------|----------|---------|--------------|
| ers           |          | 😥 Parsing Rules         |          |         | <b>†</b> /   |
| lt (          | Contains | set of rules which tell | what kin | d of da | ata you want |
| Configuration | 1        | Systems                 |          |         |              |

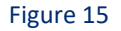

2. Click the "Template" tab and then click "Import Configuration".

| Parsing Rules | 5        |   |          |         |
|---------------|----------|---|----------|---------|
| Parsing Rule  | Template |   |          |         |
| Groups        |          |   | <b>+</b> | Group : |
| Default       |          |   | <b>^</b> |         |
| Azure Intune  |          | Ē | 0        | Templa  |

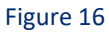

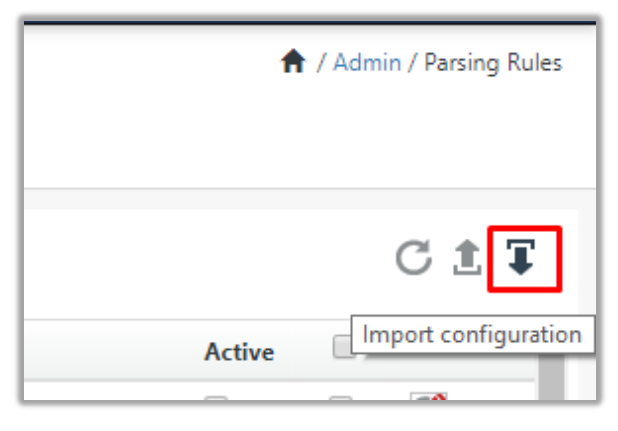

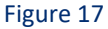

 Now, click "Browse" and navigate to the knowledge packs folder (type C:\Program Files (x86)\Prism Microsystems\EventTracker\Knowledge Packs" in the navigation bar) where ".ettd", e.g. "Templates\_APC Symmetra.ettd" file is located. Wait for a few seconds, as templates will be loaded. Once you see the templates, click desired templates and click "Import".

| Import                                    |                                                 |
|-------------------------------------------|-------------------------------------------------|
| Select file<br>Note: Please select file o | f type *.ettd (eventtracker template dashlets). |

Figure 18

#### 5.4 Flex Reports

1. In the EventTracker control panel, select "Export/ Import utility" and select the "Import tab". Then, click Reports option, and choose "New (\*.etcrx)":

| Export Import Utility                                                                                                    |                                                                                                    | × |
|----------------------------------------------------------------------------------------------------|----------------------------------------------------------------------------------------------------|---|
| Export Import           1. Provide the path and file nam           2. Click the Import button           Note : If report(s) contains temple | e of Schedule Report file. Use the '' button to browse and locate the import file.<br>late, first import template and proceed with exportimport utility. |   |
| Options                                                                                                    | Location                                                                                                    |   |
| <ul> <li>Category</li> </ul>                                                                                                    |                                                                                                    |   |
| ○ Filters                                                                                                    |                                                                                                    |   |
| ⊖ Alerts                                                                                                    | O Legacy (*.issch)      New (*.etcrx)                                                                                                    |   |
| <ul> <li>Systems and Groups</li> </ul>                                                                                                    | Source :<br>*.issch                                                                                                    |   |
| O Token Value                                                                                                    |                                                                                                    |   |
| Reports                                                                                                    |                                                                                                    |   |
| O Behavior Correlation                                                                                                    |                                                                                                    |   |
|                                                                                                    |                                                                                                    |   |
|                                                                                                    |                                                                                                    |   |
|                                                                                                    |                                                                                                    |   |
|                                                                                                    | Import                                                                                                    |   |

#### Figure 19

Once you have selected "New (\*.etcrx)", a new pop-up window will appear. Click the "Select File" button and navigate to the knowledge pack folder and select file with the extension ".etcrx", e.g. "Reports\_APC Symmetra.etcrx".

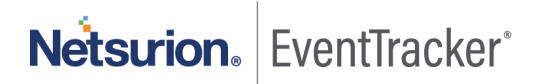

| 语 Reports Im      | iport                                                                                                    |                          |                     |                          |         |           |         |             |  |
|-------------------|----------------------------------------------------------------------------------------------------|--------------------------|---------------------|--------------------------|---------|-----------|---------|-------------|--|
| Note : If repor   | t(s) contains ter                                                                                                    | nplate, first import tem | plate and proceed w | ith report import proces | S.      |           |         |             |  |
| Select file       | *.etcrx                                                                                                    |                          |                     |                          |         |           |         | Select file |  |
| Available reports |                                                                                                    |                          |                     |                          |         |           |         |             |  |
|                   | Title     Frequency     Show all     Image: Constraint of the state of the state of the sta |                          |                     |                          |         |           |         |             |  |
|                   |                                                                                                    | Title                    | Sites               | Groups                   | Systems | Frequency | Runtime | Туре        |  |

#### Figure 20

3. Wait while reports are being populated in the below tables. Now, select all the relevant reports and then click **Import** .

| Note: Set run time option is not applicable for Defined Reports and Hourly Reports |                     |         |                                                                            |  |           |
|------------------------------------------------------------------------------------|---------------------|---------|----------------------------------------------------------------------------|--|-----------|
| Set run time for report(s) from                                                    | AM 🔹 at interval of | minutes | Set 🛈                                                                      |  |           |
| Replace                                                                            | to                  | Replace | Assign systems                                                             |  |           |
|                                                                                    |                     |         | Note: Make sure that Site(s), Group(s) and System(s) selections are valid. |  | $\otimes$ |

Figure 21

EventTracker displays a success message:

| Export Import Utility                                     | $\times$ |
|-----------------------------------------------------------|----------|
| Selected reports configurations are imported successfully | ,        |
| ОК                                                        |          |

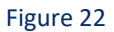

### 5.5 Knowledge Objects

1. Click Knowledge objects under the Admin option in the EventTracker web interface.

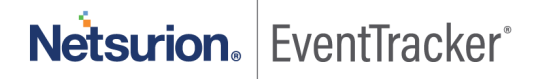

|                                |                           | 🔎 🛛 Admin 🗸          | Tools 🕶 📀                          |
|--------------------------------|---------------------------|----------------------|------------------------------------|
| Active Watch Lists             | Event Filters             | 🧭 Parsing Rules      | 📌 / Das                            |
| Alerts                         | Eventvault                | Report Settings      |                                    |
| Behavior Correlation Rules     | FAQ Tile Configuration    | Systems              |                                    |
| 🗞 Behavior Correlation Setting | s 🛛 🚰 Group Management    | QQ Users             |                                    |
| rsc Casebook Configuration     | 🔍 IP Lookup Configuration | r Weights            | Systems<br>since the last 24 hours |
| € Category                     | ·☆ Knowledge Objects      | Windows Agent Config |                                    |
| ▲ Diagnostics                  | Manager                   |                      |                                    |
|                                |                           |                      |                                    |

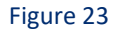

2. Click the **"import object"** icon.

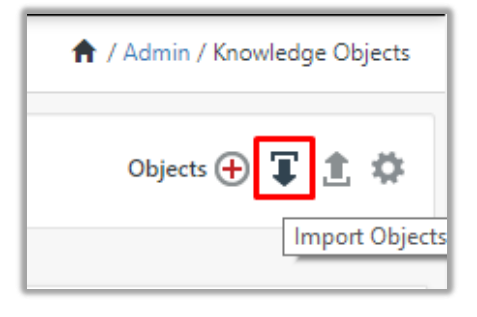

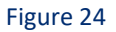

 A pop-up box will appear, click "Browse" in that and navigate to the knowledge packs folder (type "C:\Program Files (x86)\Prism Microsystems\EventTracker\Knowledge Packs" in the navigation bar) with the extension ".etko", e.g. "KO\_APC Symmetra.etko" and then click "Upload".

| Import                               |          |        |
|--------------------------------------|----------|--------|
| KO_ <product name="">.etko</product> | 🗲 Browse | Upload |

#### Figure 25

4. Wait while EventTracker populates all the relevant knowledge objects. Once the objects are displayed, select the required ones and click "**Import**".

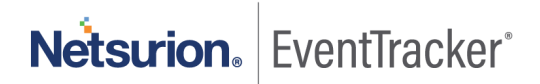

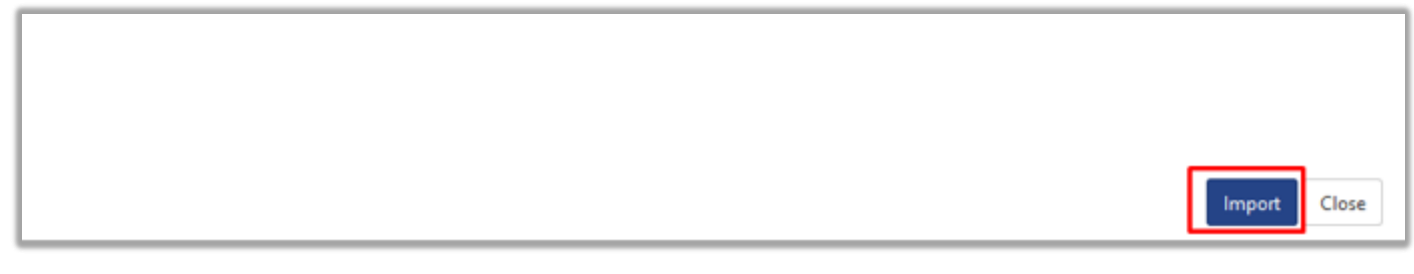

Figure 26

### 5.6 Dashboards

- 1. Login to the EventTracker web interface.
- 2. Navigate to **Dashboard**  $\rightarrow$  **My Dashboard**.
- 3. In "My Dashboard", Click Import.

| ≡ | Event <b>Tracker</b> |
|---|----------------------|
|   | Home                 |
| ٩ | My Dashboard         |
| 2 | Threats              |
|   | Incidents            |
|   | Behavior Correlation |
|   | Change Audit         |
|   | Compliance           |

Figure 27

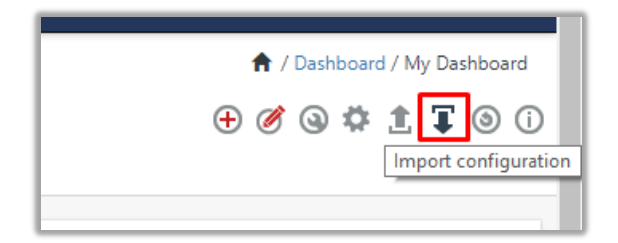

Figure 28

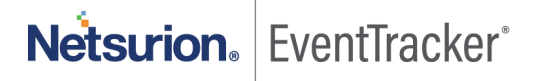

- Select Browse and navigate to the knowledge pack folder (type "C:\Program Files (x86)\Prism Microsystems\EventTracker\Knowledge Packs" in the navigation bar) where ".etwd", e.g. "Dashboard\_APC Symmetra.etwd" is saved and click "Upload".
- 5. Wait while EventTracker populates all the available dashboards. Now, choose "Select All" and click "Import".

| Import                                                                                                    |
|----------------------------------------------------------------------------------------------------|
| Note: If dashlet configured using persisted report, first import the report and proceed with importing dashlet. |
| 🖉 Browse Upload                                                                                                 |
| Available widgets           Select All                                                                          |
| Figure 29                                                                                                    |
|                                                                                                    |
| Import Close                                                                                                    |

Figure 30

## 6. Verifying knowledge pack in EventTracker

#### 6.1 Categories

- 1. Login to the EventTracker web interface.
- 2. Click Admin dropdown, and then click Categories.
- In Category Tree to view imported categories, please click on "Search" and search with the "APC Symmetra". You will see the below results.

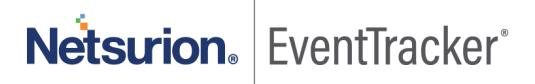

| Category                    |           |
|-----------------------------|-----------|
| Category Tree Search        |           |
| APC symmetra                | Q Q       |
| Category                    |           |
| ✓ APC Symmetra: DHCP acti   | ivities   |
| ✓ APC Symmetra: UPS activit | ities     |
| ✓ APC Symmetra: User logge  | ed out    |
| → APC Symmetra: User login  | n success |
|                             |           |

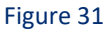

### 6.2 Alerts

- 1. In the EventTracker web interface, click the Admin dropdown, and then click Alerts.
- 2. In search box enter **"APC Symmetra"** and then click **Search**. EventTracker displays an alert related to APC Symmetra.

| Alerts                                              |                               |        |       |                    |                                 |                               |                             | Admin / Alerts                                          |
|-----------------------------------------------------|-------------------------------|--------|-------|--------------------|---------------------------------|-------------------------------|-----------------------------|---------------------------------------------------------|
| Show All                                            |                               |        |       |                    |                                 | Search by                     | Alert name 🗸                | APC symmetra 🔍 🔍                                        |
| 135<br>Available Alerts                             | 39<br>Active Alerts           |        |       | 135<br>System/User | System<br>User<br>Defined Alert | 122<br>13<br>S                | 135<br>Alerts by            | Critical 1.4<br>High 69<br>Medium 34<br>Threat Level 18 |
| local number of alerts available                    | lotal number of active alerts |        |       | Count for syste    | em and user defir               | ied alerts                    | Count of a                  |                                                         |
| Activate Now     Click 'Activate Now                | w' after making all changes   |        |       |                    |                                 |                               |                             | Total: 6 Page Size 25 V                                 |
| Alert Name A                                        | Threat                        | Active | Email | Forward as<br>SNMP | Forward as<br>Syslog            | Remedial Action<br>at Console | Remedial Action<br>at Agent | Applies To                                              |
| 🗌 දිරි APC Symmetra: Log cleared                    | •                             |        |       |                    |                                 |                               |                             | APC Symmeta LX 1600 UPS                                 |
| 🔲 ନ୍ଦିର୍ବ APC Symmetra: Network interface restarted | •                             |        |       |                    |                                 |                               |                             | APC Symmeta LX 1600 UPS                                 |
| □ 않る APC Symmetra: UPS bypass mode                  | •                             |        |       |                    |                                 |                               |                             | APC Symmeta LX 1600 UPS                                 |
| 🗋 ନ୍ଦିର୍ବ APC Symmetra: UPS input power problem     | •                             |        |       |                    |                                 |                               |                             | APC Symmeta LX 1600 UPS                                 |
| ြ ဖိုစို APC Symmetra: UPS low battery              | •                             |        |       |                    |                                 |                               |                             | APC Symmeta LX 1600 UPS                                 |
| 다. 양 APC Symmetra: UPS output power turned off      | •                             |        |       |                    |                                 |                               |                             | APC Symmeta LX 1600 UPS                                 |

Figure 32

Netsurion. EventTracker°

### 6.3 Token Templates

- 1. In the EventTracker web interface, click the Admin dropdown, and then click "Parsing Rules".
- 2. In the "Template" tab, click on the "APC Symmetra" group folder to view the imported Token.

| Parsing Rule     | S         |            |
|------------------|-----------|------------|
| Parsing Rule     | Template  |            |
| Groups           |           | <b>(+)</b> |
| Default          |           |            |
| APC Symmeta LX 1 | 600       | Ø          |
|                  | Figure 33 |            |

#### 6.4 Flex Reports

1. In the EventTracker web interface, click the Reports menu, and then select the Report Configuration.

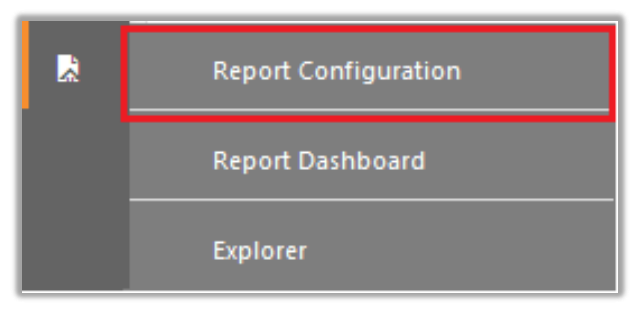

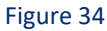

- 2. In **Reports Configuration** pane, select the **Defined** option.
- 3. Click on the "APC Symmetra" group folder to view the imported reports.

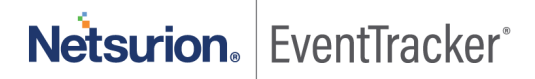

| R  | Report Configuration |                            |   |   |  |  |
|----|----------------------|----------------------------|---|---|--|--|
|    | ⊖ Scł                | neduled 🔿 Queued 🖲 Defined |   |   |  |  |
|    | Repor                | t Groups                   |   | ÷ |  |  |
|    | S.,                  | Security                   |   |   |  |  |
|    | S.,                  | Compliance                 |   |   |  |  |
|    | S.,                  | Operations                 |   |   |  |  |
|    | S.,                  | Flex                       |   |   |  |  |
| I. |                      | Amazon AWS                 | Ī | Ø |  |  |
|    |                      | APC Symmetra               | Ĩ | Ø |  |  |
|    |                      |                            |   |   |  |  |

Figure 35

### 6.5 Knowledge Objects

- 1. In the EventTracker web interface, click the Admin dropdown, and then click Knowledge Objects.
- 2. In the **Knowledge Object** tree, expand the **"APC Symmetra"** group folder to view the imported Knowledge objects.

| Knowledge Objects |   |   |
|-------------------|---|---|
| APC symmetra      | Q | Q |
| Groups  🕀 🧭 🗓     |   |   |
| APC Symmetra      |   |   |
| APC Symmetra      | ] |   |
| Figure 36         |   |   |

#### 6.6 Dashboards

1. In the EventTracker web interface, Click **Home** and select "**My Dashboard**".

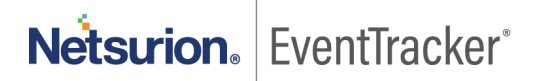

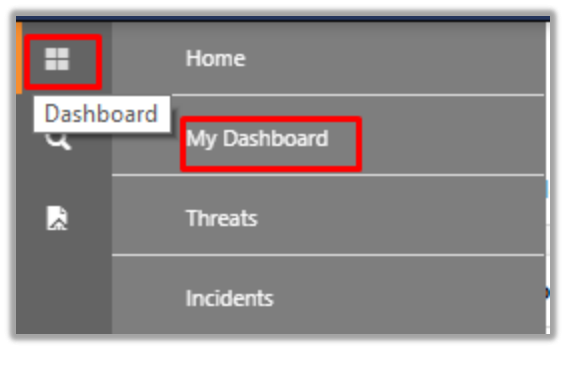

Figure 37

2. In "APC Symmetra" dashboard you should be now able to see something like this.

| Customize dashlets           |                                 |                              | ×                            |
|------------------------------|---------------------------------|------------------------------|------------------------------|
| APC                          |                                 |                              | Q                            |
| APC Symmetra - DHCP assign   | APC Symmetra - Email activities | APC Symmetra - Login success | APC Symmetra - Login success |
| APC Symmetra - Logout by sou | APC Symmetra - UPS status       |                              |                              |
|                              |                                 |                              |                              |
|                              |                                 |                              |                              |
|                              |                                 |                              |                              |
|                              |                                 |                              | Add Delete Close             |

Figure 38

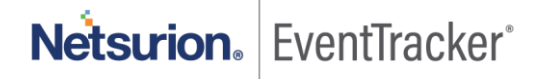